# **ERB 2022 payment instructions**

1. Connect to <a href="https://iris.rete.toscana.it/public/">https://iris.rete.toscana.it/public/</a>

#### 2. Click on "Pagamenti spontanei"

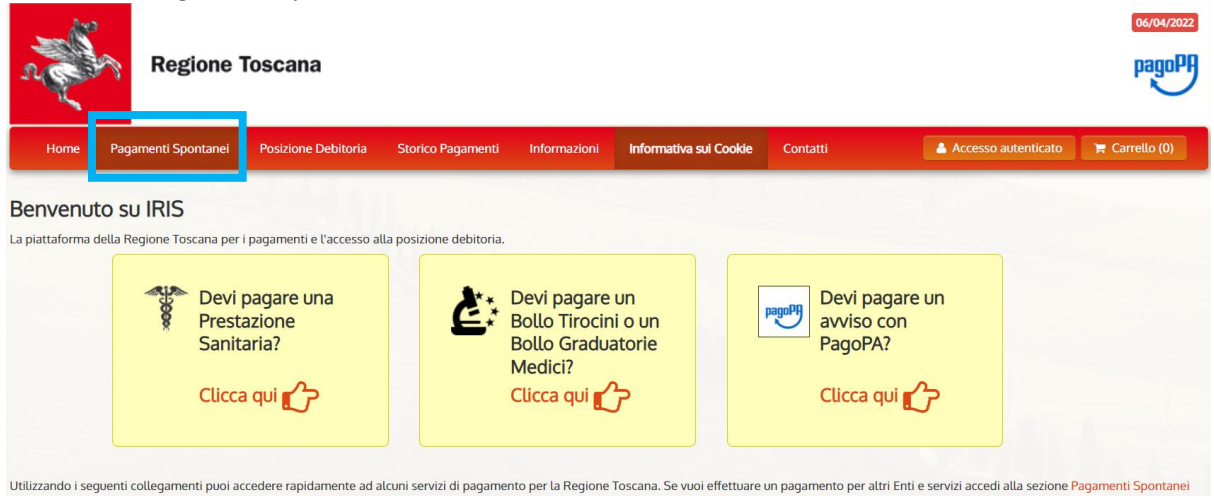

#### 3. Scroll all the way down and select "Università degli Studi di Firenze"

| Pagamenti Spontanei | Posizione Debitoria    | Storico Pagamenti    | Informazioni   | Informativa sui Cookie | Contatti | Accesso autenticato | TE C |
|---------------------|------------------------|----------------------|----------------|------------------------|----------|---------------------|------|
| METRO SRL UNI       | PERSONALE              |                      |                |                        |          |                     |      |
| Ordine Medici Ch    | nirurghi e Odontoiat   | ri provincia di Fire | nze            |                        |          |                     |      |
| Ordine dei Giorn    | alisti della Toscana   |                      |                |                        |          |                     |      |
| Ordine dei Medio    | ci Chirurghi e Odont   | oiatri della Provin  | cia di Pistoia |                        |          |                     |      |
| Ordine provincia    | le dei medici di Prat  | :O                   |                |                        |          |                     |      |
| Provincia di Gros   | seto                   |                      |                |                        |          |                     |      |
| Provincia di Lucc   | а                      |                      |                |                        |          |                     |      |
| Regione Toscana     | 3                      |                      |                |                        |          |                     |      |
| SOCIETA RISORS      | SE SPA                 |                      |                |                        |          |                     |      |
| Unione Comuni A     | Amiata Val D'Orcia     |                      |                |                        |          |                     |      |
| Unione Comuni d     | della Garfagnana       |                      |                |                        |          |                     |      |
| Unione Dei Com      | uni Montani Colline    | del Fiora            |                |                        |          |                     |      |
| Unione Montana      | Alta Val di Cecina     |                      |                |                        |          |                     |      |
| Unione Montana      | Colline Metallifere    |                      |                |                        |          |                     |      |
| Unione Montata      | dei Comuni della Va    | altiberina Toscana   |                |                        |          |                     |      |
| Unione dei Comu     | uni Montani Amiata     | Grossetana           |                |                        |          |                     |      |
| Unione dei Comu     | uni Montani del Cas    | entino               |                |                        |          |                     |      |
| Unione dei Comu     | uni della Val di Biser | nzio                 |                |                        |          |                     |      |
| Unione dei comu     | ini Media Valle del S  | Serchio              |                |                        |          |                     |      |
| Unione di Comur     | ni Montana Lunigiar    | ia                   |                |                        |          |                     |      |
| Uniono di Comur     |                        | DISIEVE              |                |                        |          |                     |      |
| Universita' degli   | Studi di Firenze       |                      |                |                        |          |                     |      |

# 4. Scroll down and select "058526 - DAGRI Dip. Scienze e Tecnologie Agrarie"

| Pagamenti Spontanei | Posizione Debitoria    | Storico Pagamenti  | Informazioni | Informativa sui Cookie | Contatti | Accesso autenticato | 1 |
|---------------------|------------------------|--------------------|--------------|------------------------|----------|---------------------|---|
| 058509 - Dipartir   | mento di Lettere e F   | ilosofia           |              |                        |          |                     |   |
| 058511 - Dip. Mat   | ematica Informatica    | a "Ulisse Dini"    |              |                        |          |                     |   |
| 058513 - Dip. Me    | dicina Sperimentale    | e Clinica          |              |                        |          |                     |   |
| 058514 - NEURO      | FARBA Dip. Neuroso     | cienze Area Farmad | 0            |                        |          |                     |   |
| 058515 - SBSC Di    | ip Scienze Biomedic    | he, Sperimentali   |              |                        |          |                     |   |
| 058516 - Dip. Scie  | enze della Salute (D   | SS)                |              |                        |          |                     |   |
| 058517 - Dipartim   | nento di Scienze del   | la Terra           |              |                        |          |                     |   |
| 058519 - Dipartin   | nento di Scienze Giu   | uridiche (DSG)     |              |                        |          |                     |   |
| 058520 - Dip. Sci   | ienze per l'Economi    | a e l'Impresa      |              |                        |          |                     |   |
| 058521 - Dip. Scie  | enze Politiche e Soc   | iali               |              |                        |          |                     |   |
| 058523 - DiSIA D    | ip. Statistica, Inforn | natica, Appli      |              |                        |          |                     |   |
| 058524 - SAGAS      | Dip. Storia, Archeol   | ogia, Geografia    |              |                        |          |                     |   |
| 058525 - FORLILI    | PSI Dip. Formazione    | e. Linque. Interc  |              |                        |          |                     |   |
| 058526 - DAGRI      | Dip. Scienze e Tecn    | ologie Agrarie     |              |                        |          |                     |   |
| 085200 - SIAF Sis   | st. Informatico Aten   | eo Fiorentino      |              |                        |          |                     |   |
| 089500 - CsaVRI     |                        |                    |              |                        |          |                     |   |
| Abbonamento se      | rvizi aggiuntivi CeC   | oPs Centro Psico   |              |                        |          |                     |   |
| Contributo Corsi    | CLA                    |                    |              |                        |          |                     |   |
| Contributo Labor    | atori CLA              |                    |              |                        |          |                     |   |
| Contributo di par   | tecipazione proced     | ura concorsuale    |              |                        |          |                     |   |
| Prove di selezion   | e in ingresso          |                    |              |                        |          |                     |   |

Numero verde assistenza: 800 098 594 FAQ Condizioni di utilizzo

5. In the field "Importo del versamento" write the conference fee (see table on <u>https://www.dagri.unifi.it/vp-570-registration.html</u>)

In the field "Causale del versamento" write "ERB 2022"

For non-Italians: In the field "Codice Fiscale/PI" write "ANONIMO". Italians should write their "codice fiscale".

In the field "Denominazione" write your name and surname.

Click "Continua" in the bottom right corner.

| Universita degli Sti         | iai al Firenze : 058526 - DAGRI Dip. Scienze e Techologie Agrarie                                               | 1 Per saperne di                         |
|------------------------------|----------------------------------------------------------------------------------------------------|------------------------------------------|
| Nel campo causale inserire q | uanto specificato nelle indicazioni di versamento fornite dall'Ateneo.                                          |                                          |
| Importo del versamento       | 440,00                                                                                                    |                                          |
| Causale del versamento       | ERB 2022                                                                                                    | *                                        |
| Anno di Riferimento          | 2022 ~                                                                                                    |                                          |
| Codice Fiscale / P.IVA       | ANONIMO                                                                                                    |                                          |
|                              | Identificativo fiscale del debitore (indicare il proprio identificativo o quello di un altro soggett            | o se il pagamento è per conto di altri)  |
| Denominazione                | Pinco Pallind                                                                                                   |                                          |
|                              | Nome e Cognome o Ragione Sociale del debitore (indicare il proprio identificativo o quello d<br>conto di altri) | i un altro soggetto se il pagamento è pe |
| 😢 Reimposta i dati           |                                                                                                    |                                          |
| Annulla                      |                                                                                                    | Continua                                 |

6. Check your data and, in the field "Codice di controllo" write the code you see above. Then click on "Aggiungi al carrello" in the bottom right corner to add your payment to cart.

| mporto del versamento  | 440,00                                                                                                    |  |
|------------------------|----------------------------------------------------------------------------------------------------|--|
| Causale del versamento | ERB 2022                                                                                                    |  |
| Codice Fiscale / P.IVA | ANONIMO                                                                                                    |  |
| Denominazione          | Pinco Pallino                                                                                                  |  |
|                        | Digitare i caratteri mostrati nell'immagine, oppure premere "Audio" e digitare la frase che viene pronunciata. |  |
| Codice di controllo:   | bxy44 🖓 🗘                                                                                                    |  |
| <b>A</b>               |                                                                                                    |  |

### 7. Check your information again, then click on "Paga" to proceed with the payment.

| Home                     | Pagamenti Spontanei                                                                                | Posizione Debitoria | Storico Pagamenti | Informazioni | Informativa sui Cookie | Contatti | Accesso autenticato | 🃜 Carrello (1) |  |
|--------------------------|----------------------------------------------------------------------------------------------------|---------------------|-------------------|--------------|------------------------|----------|---------------------|----------------|--|
| Carrello                 |                                                                                                    |                     |                   |              |                        |          |                     |                |  |
| Jumero di pa<br>Scadenza | agamenti: 1 per un to<br>Causale                                                                   | tale di: 440 €      |                   |              | IUV                    | Debitore | Importo             |                |  |
|                          | 058526 - DAGRI Dip. Scienze e Tecnologie Agrarie: ERB 2022<br>(Universita' degli Studi di Firenze) |                     |                   |              | 0071000000009451       |          | € 440,00            | Rimuovi        |  |

## 8. For non-Italians: In the field "Codice Fiscale/PI" write "ANONIMO"

In the fields "Indirizzo email" and "Conferma indirizzo email" write your email address.

## Click on the big button on the left "Paga".

| Ente                                                                                | Tipo debito                                                                                 |                                                                           | Causale  | IUV              | Importo  |
|-------------------------------------------------------------------------------------|---------------------------------------------------------------------------------------------|---------------------------------------------------------------------------|----------|------------------|----------|
| Universita' degli Studi di Firenze                                                  | 058526 - DAGRI Dip. Scie                                                                    | nze e Tecnologie Agrarie                                                  | ERB 2022 | 0071000000009451 | 440,00 € |
| Totale pagamento                                                                    |                                                                                             |                                                                           |          |                  | 440,00 € |
| Specifica i dati di chi e                                                           | effettua il versamento                                                                      |                                                                           |          |                  |          |
| Codice Fiscale                                                                      |                                                                                             |                                                                           |          |                  |          |
| ANONIMO                                                                             |                                                                                             |                                                                           |          |                  |          |
| E' obbligatorio inserire l'identificativo<br>Se non si dispone di un identificativo | fiscale di chi effettua il versamento.<br>fiscale valido è possibile inserire il valore "AN | ONIMO".                                                                   |          |                  |          |
| Indirizzo E-mail                                                                    |                                                                                             |                                                                           |          |                  |          |
| pinco.pallino@yahoo.com                                                             |                                                                                             |                                                                           |          |                  |          |
| Conferma Indirizzo E-mail                                                           |                                                                                             |                                                                           |          |                  |          |
| pinco.pallino@yahoo.com                                                             |                                                                                             |                                                                           |          |                  |          |
| All'indirizzo specificato verrà inviata l                                           | a quietanza del pagamento. Attenzione: un inc                                               | lirizzo non valido impedisce la ricezione dell'e-r                        | mail.    |                  |          |
| Scegli la modalità di j                                                             | pagamento                                                                                   |                                                                           |          |                  |          |
|                                                                                     |                                                                                             |                                                                           |          |                  |          |
|                                                                                     | pagoPA                                                                                      | pagoPA                                                                    |          |                  |          |
|                                                                                     | Pagamento on-line con un PSP<br>aderente al circuito pagoPA                                 | Pagamento mediante avviso<br>presso un PSP aderente al<br>circuito pagoPA |          |                  |          |
|                                                                                     | Paga 🏠                                                                                      | Stampa avviso 🏠                                                           |          |                  |          |

9. For non-Italians: Click on "Entra con la tua email". Italians can also enter with their SPID.

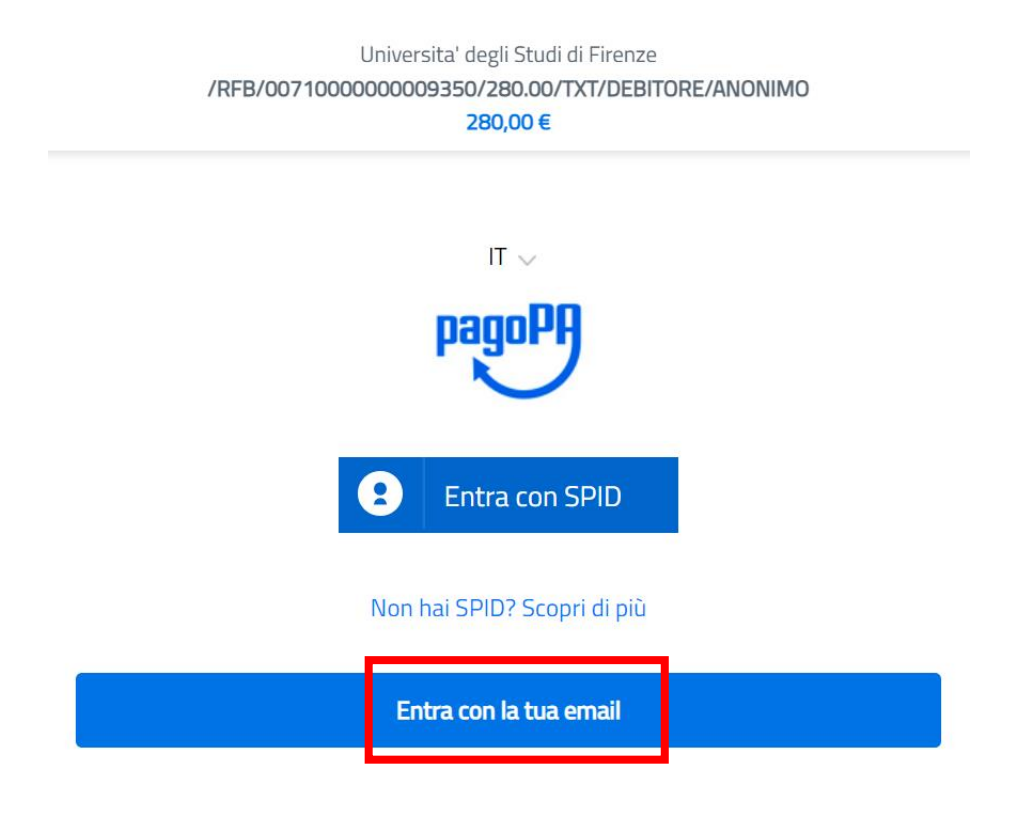

10. Write your email address in the field "indirizzo email", then click on "Continua".

| inserisci il tuo indirizzo email |                                                            |
|----------------------------------|------------------------------------------------------------|
| @yahoo.com                       |                                                            |
|                                  |                                                            |
|                                  |                                                            |
| Continua                         |                                                            |
|                                  | inserisci il tuo indirizzo email<br>@yahoo.com<br>Continua |

#### 11. Check the box "accetto la privacy" to accept the privacy rules, then click on "Continua".

Universita' degli Studi di Firenze /RFB/0071000000009350/280.00/TXT/DEBITORE/ANONIMO

280,00€

Universita' degli Studi di Firenze /RFB/0071000000009350/280.00/TXT/DEBITORE/ANONIMO 280.00 €

pagoPA - Informativa sulla privacy

pagoPA - Informativa sulla privacy

#### INFORMATIVA SUL TRATTAMENTO DEI DATI PERSONALI

ai sensi degli artt. 13-14 del Regolamento (UE) 2016/679 (di seguito "Regolamento" o anche "GDPR")

Questa informativa privacy descrive come vengono trattati i dati personali di coloro che accedono al sito https://wisp2.pagopa.gov.it (di seguito il "Sito") per effettuare un pagamento tramite la Piattaforma pagoPA (di seguito anche "Piattaforma" o "pagoPA"). Il Sito ti permette: (i) di effettuare l'accesso alla Piattaforma a mezzo SPID o in modalità guest via email, (ii) di essere avvisato via email sull'esito delle transazioni che effettuerai sulla Piattaforma, (iii) di memorizzare i tuoi strumenti di pagamento se hai acceduto tramite SPID, (iv) di visualizzare lo storico delle tue transazioni se hai acceduto tramite SPID (di seguito congiuntamente il "Servizio").

La medesima informativa invece <u>NON</u> descrive il trattamento dei dati personali relativi ai tuoi pagamenti effettuati tramite pagoPA, rispetto ai quali gli Enti Creditori (ossia Enti a favore dei quali effettui un pagamento) e/o i Prestatori di Servizi di Pagamento (ossia la banca o altro istituto che hai scelto per effettuare un determinato pagamento) restano titolari autonomi del trattamento. Dovrai quindi rivolgerti a quest'ultimi per informazioni sul trattamento dei tuoi dati.

NTI INFORMATIVA SUL TRATTAMENTO DEI DATI PERSONALI

ai sensi degli artt. 13-14 del Regolamento (UE) 2016/679 (di seguito "**Regolamento**" o anche "**GDPR**")

Questa informativa privacy descrive come vengono trattati i dati personali di coloro che accedono al sito https://wisp2.pagopa.gov.it (di seguito il "Sito") per effettuare un pagamento tramite la Piattaforma pagoPA (di seguito anche "Piattaforma" o "pagoPA"). Il Sito ti permette: (i) di effettuare l'accesso alla Piattaforma a mezzo SPID o in modalità guest via email, (ii) di essere avvisato via email sull'esito delle transazioni che effettuerai sulla Piattaforma, (iii) di memorizzare i tuoi strumenti di pagamento se hai acceduto tramite SPID, (iv) di visualizzare lo storico delle tue transazioni se hai acceduto tramite SPID (di seguito congiuntamente il "Servizio").

La medesima informativa invece <u>NON</u> descrive il trattamento dei dati personali relativi ai tuoi pagamenti effettuati tramite pagoPA, rispetto ai quali gli Enti Creditori (ossia Enti a favore dei quali effettui un pagamento) e/o i Prestatori di Servizi di Pagamento (ossia la banca o altro istituto che hai scelto per effettuare un determinato pagamento) restano titolari autonomi del trattamento. Dovrai quindi rivolgerti a quest'ultimi per informazioni sul trattamento dei tuoi dati.

| Titolaro dol trattamonto doi dati | Titolaro dol trattamonto doi dati |          |
|-----------------------------------|-----------------------------------|----------|
| accetto la <b>privacy policy</b>  | accetto la <b>privacy policy</b>  | <b>-</b> |
| Continua                          | Continua                          |          |

12. <u>For non-Italians:</u> select the option "Carta di credito/debito" to pay through your credit or debit card. Italians can also pay through bank transfer "Conto corrente".

|   | Come vuoi pagare?         |
|---|---------------------------|
| - | Carta di credito/debito   |
| Î | Conto corrente            |
|   | Altri metodi di pagamento |

13. Please note that you can only pay through Mastercard, Maestro, Visa, Visa electron, American Express and Dinersclub credit cards.

Enter the name and surname (field "nome e cognomee") of the credit card which you want to pay, credit card number (field "numero della carta di credito"), expiration date (field "scadenza (mm/aa), where m is for month and a is for year), and the CVV code (field "codice di verifica").

### Click on continua

| pa                           | goPA accet | ta queste | carte di c       | redito/de       | ebito                          |  |
|------------------------------|------------|-----------|------------------|-----------------|--------------------------------|--|
| missercard                   | moestro    | VISA      | VISA<br>Electron | ameren<br>Brass | Diners Club<br>Brita Antechnic |  |
| O Pinco Pall                 | ino        |           |                  |                 |                                |  |
| nome e cognome               |            |           |                  |                 |                                |  |
| 5209 ••                      |            | •••       |                  |                 |                                |  |
| numero della carta di credit | 0          |           |                  |                 |                                |  |
| 08/22                        |            |           | •                | •••             |                                |  |
| scadenza (mm/aa)             |            |           | codice di        | verifica        |                                |  |
|                              |            |           |                  |                 | 1                              |  |
|                              |            | Cont      | inua             |                 |                                |  |

14. Select "Intesa San Paolo-Paypal". According to your credit card you will see the following or a similar view. Click on "Conferma pagamento" to complete the payment.

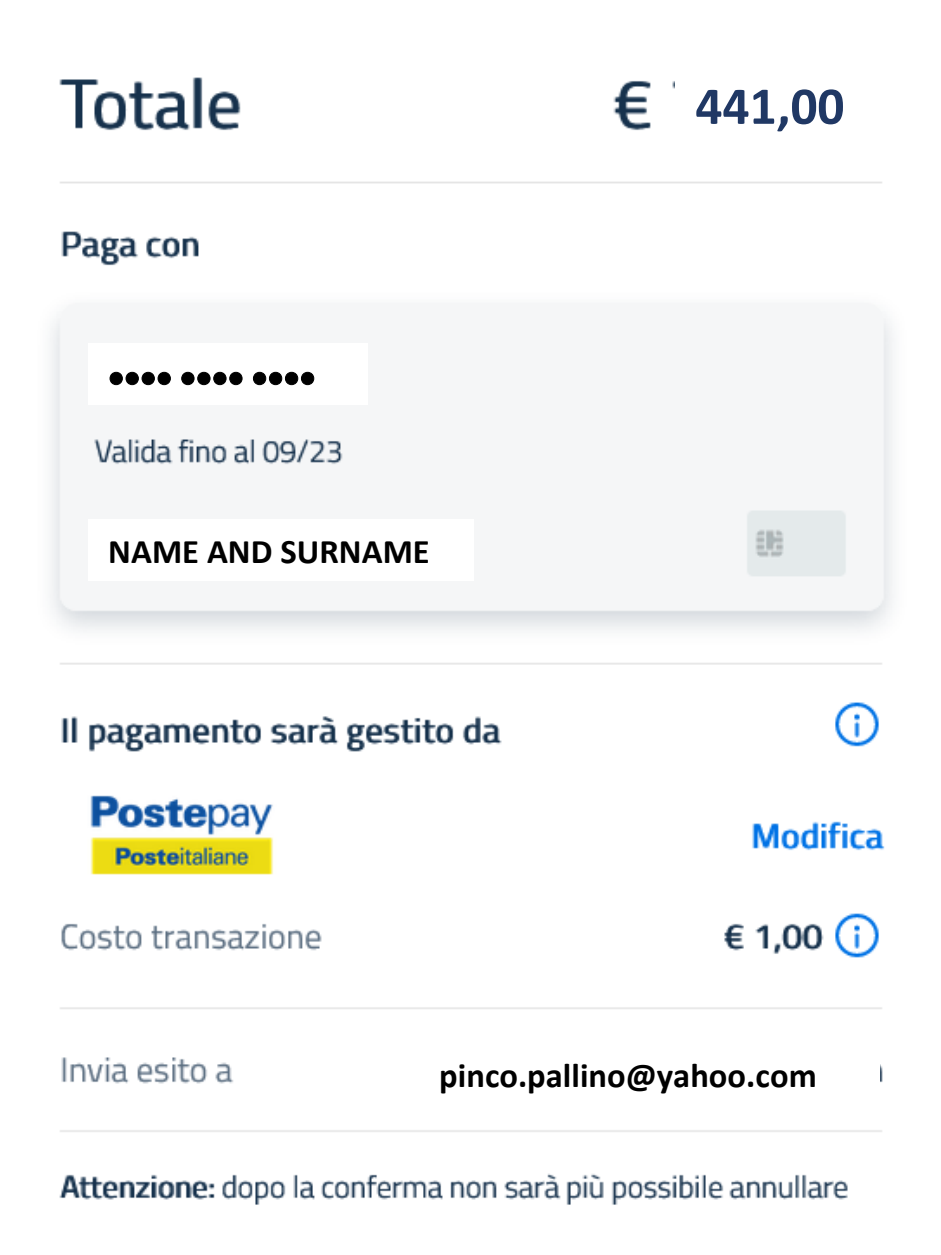

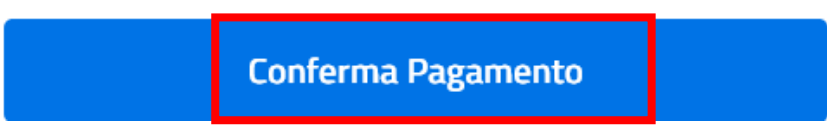

In case of any issue contact us at erb\_2022@yahoo.com.